## EsAC to Clay: Usage

Jacob Peck

CSC 490 – Cognitive Musicology

Professor Craig Graci

Spring 2010 Semester

## **Program Usage**

To use this program, simply run from the command line:

java -jar EsacClayConversionApp.jar

From here, you should get a prompt to enter a file name in the format <file|web> <filename>. The <filename> parameter is the name of the file, and the <file|web> parameter is to determine whether or not the file is local or on a remote server. For example, to load a local file called littletune.esac, you'd enter

file littletune.esac

Or, to load a file called notsolittletune.esac located on a server called example.com, you'd use:

web example.com/notsolittletune.esac

(Note that the first parameter is not case sensitive, but the second (filename) is.)

After this is entered, the program will attempt to load the file (throwing errors if the file is malformed, or doesn't exist, or such), translate the EsAC into Clay, output the EsAC input and the Clay output on screen, and then prompt for a filename to save the Clay output to. Simply enter a filename (an extension of .clay is recommended, but not required) and press enter. For example:

```
yetbiggertune.clay
```

And that's all there is to it.